## Prueba de compatibilidad de la Firma Digital en el e-SIDIF:

a.- El funcionario debe encontrarse dado de alta como usuario del e-SIDIF, caso contrario deberá gestionar la misma a través del Administrador Local del SAF.

b.- Para ejecutar esta operación, el usuario deberá acceder al e-SIDIF y conectar el dispositivo TOKEN al computador.

c.- Desde la barra de herramientas superior deberá seleccionar la opción *Ayuda* y a través del punto de menú titulado "Prueba de dispositivo criptográfico".

| 🕗 eSidif - Versión 13.10.7RC1                                                                                                    |                                                                                                    |     |
|----------------------------------------------------------------------------------------------------|----------------------------------------------------------------------------------------------------|-----|
| eStdif - Versión 13.10.7RC1<br>Archivo Edición Herramientas Consultas y Reportes Ventana<br>Modulos X<br>Modulos X<br>Cadena de Firmas<br>Contabilidad General | Ayuda<br>Acerca de eSidif product<br>Prueba de dispositivo criptográfico<br>Prueba de estado de conexión<br>Activar bitácora de servicios | B_X |
| Entes Ganeral Pagos Presupuesto Programacion Financiera Gastos                                                                                                 |                                                                                                    |     |
| ● Condos Rotatorios                                                                                                    |                                                                                                    |     |
|                                                                                                    |                                                                                                    |     |
|                                                                                                    |                                                                                                    |     |

Una vez que haya accedido a dicho ítem del menú, surgirá la ventana emergente la que solicitará el password del dispositivo, o sea la clave que fue indicada al momento de la generación de la Firma Digital.

|    |                         | vencin |
|----|-------------------------|--------|
|    | 🔁 Log on: dpohl 🛛 📉     | :   pa |
| -  | - +                     |        |
| -  | Log on to eToken eloken |        |
|    |                         |        |
|    | Enter eToken password   |        |
| i. |                         |        |
|    | eToken Name: dpohl      | F      |
| -  | Password: ******        |        |
|    | ,                       | TEI    |
|    | Current Language: ES    | H      |
| _  |                         |        |
| -  | OK Cancel               | 0      |
|    |                         |        |

| _ | Noncro      Fecha (                             | te Vencir |
|---|-------------------------------------------------|-----------|
|   | 🚘 Secondary Authentication Log on: dpohl        | × hpa     |
|   |                                                 |           |
|   | Secondary Authentication Logon to eToken eToken |           |
| - |                                                 |           |
| ļ | Enter eToken secondary authentication password  |           |
| ł |                                                 | -         |
| 1 | eToken Name: dpohl                              |           |
| - | Password: ******                                |           |
|   |                                                 | TIF       |
|   | Current Language: ES                            |           |
|   |                                                 |           |
|   | OK Cancel                                       | ^^        |

Si el dispositivo está configurado de forma correcta, el Sistema emitirá automáticamente el archivo PDF que se adjunta a continuación con la siguiente información:

- Marca del dispositivo
- Modelo del dispositivo
- Nro. de serie
- Versión de firmware
- Versión de hardware
- Firma Válida: se muestran los datos correspondientes al firmante.

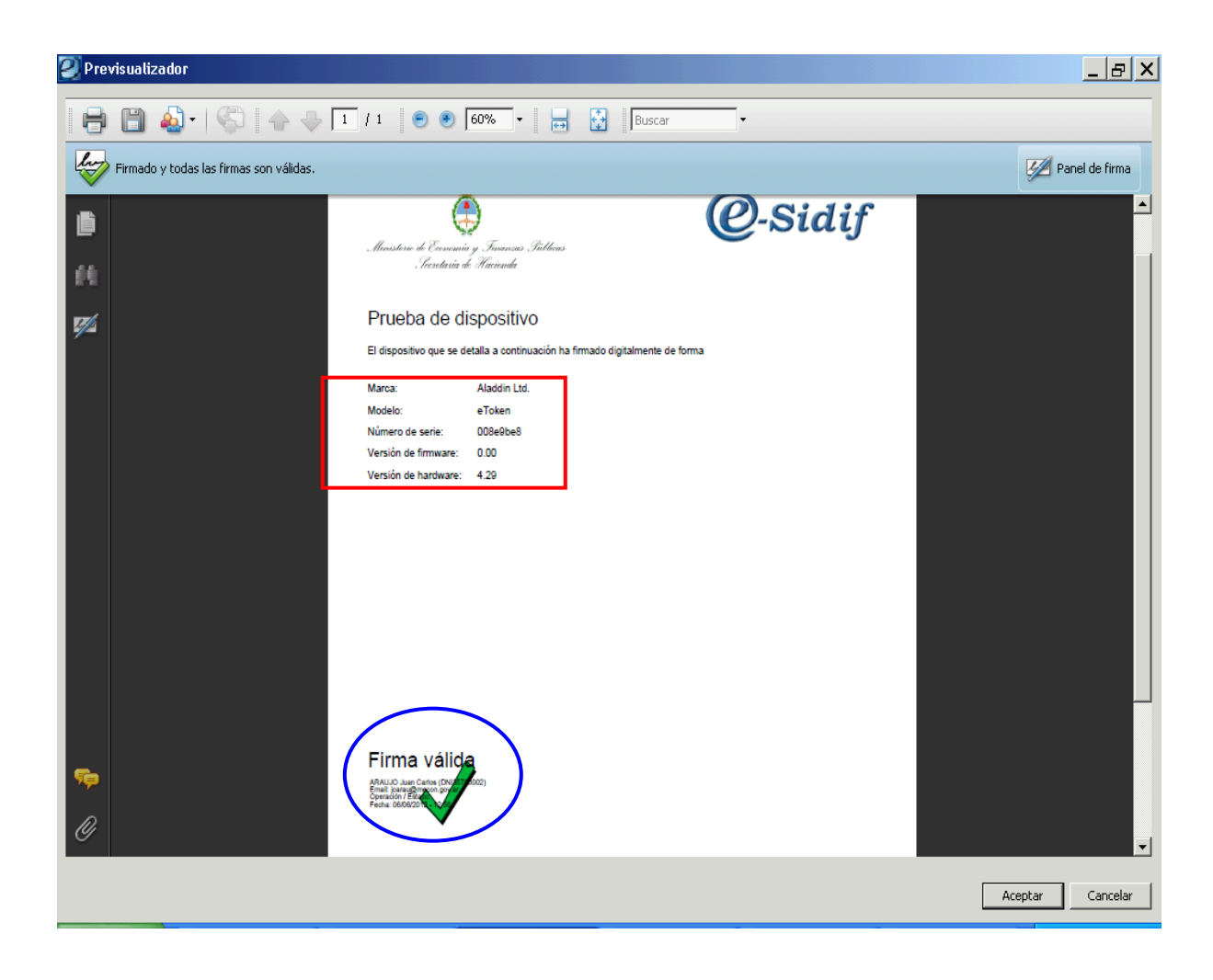

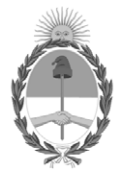

República Argentina - Poder Ejecutivo Nacional 1983/2023 - 40 AÑOS DE DEMOCRACIA

> Hoja Adicional de Firmas Informe gráfico

Número:

Referencia: ANEXO - Prueba de compatibilidad de la Firma Digital en el eSIDIF

El documento fue importado por el sistema GEDO con un total de 3 pagina/s.